# Melengkapi Data Kesehatan

Segera lengkapi Data kesehatan Anak Anda di aplikasi Pelajar.

Ouration 3 minute(s)

#### Contents

Introduction Step 1 - Buka aplikasi Pelajar di Hp Anda Step 2 - Pilih Data Peserta Didik Step 3 - Pilih Kesehatan Step 4 - Isikan Tinggi Badan, Berat Badan dan Lingkar Kepala Step 5 - Klik Ok dan Selesai Comments

## Introduction

Data Kesehatan yang lengkap akan digunakan sebagai kelengkapan data siswa untuk pencatatan di lembaga dan kementrian pendidikan yang akan dikirim oleh pihak lembaga pendidikan.

#### Step 1 - Buka aplikasi Pelajar di Hp Anda

Silahkan buka aplikasi **Pelajar** di Hp Anda. Anda dapat mengunduh app **Pelajar** di Google Playstore! https://play.google.com/store/apps/details? id=io.infradigital.app.pelajar

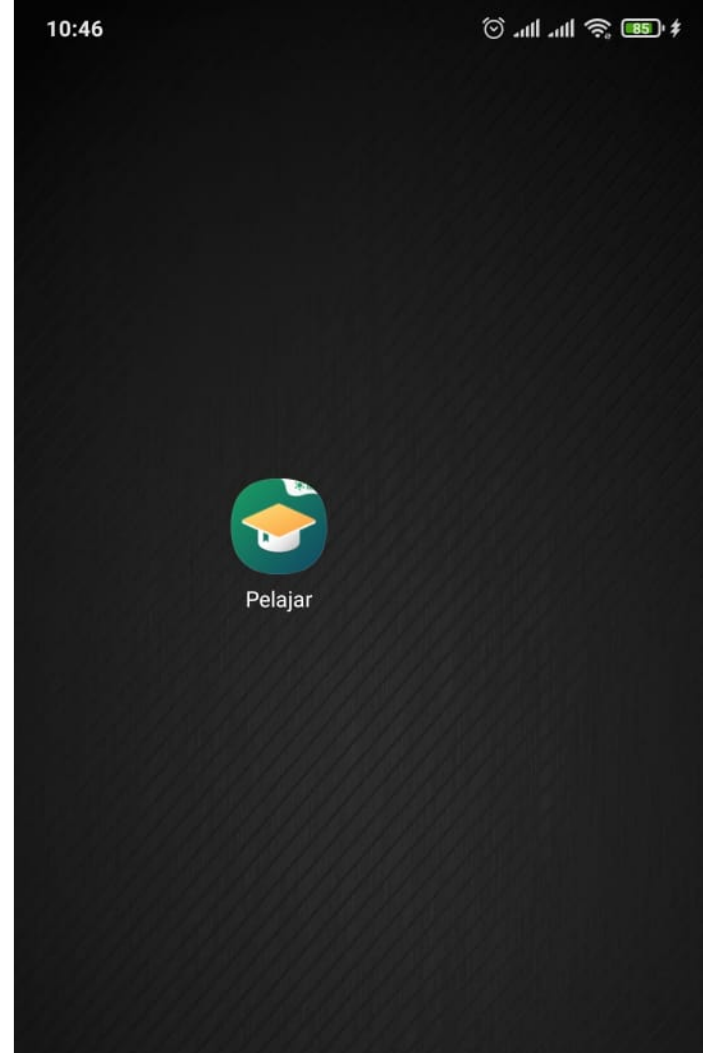

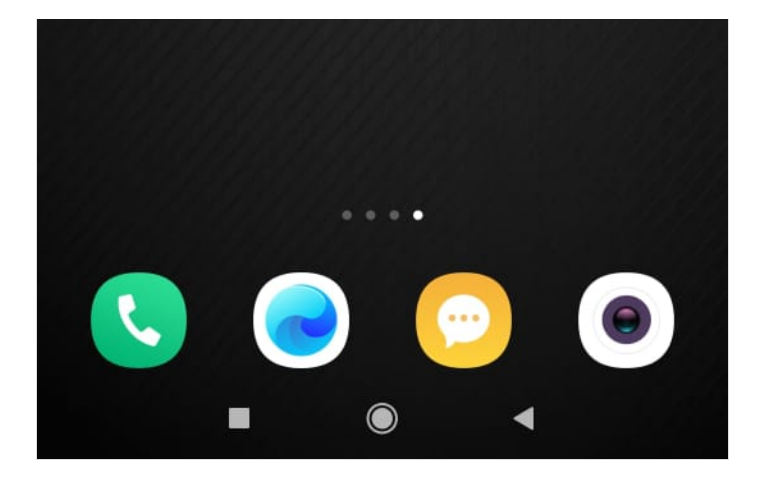

#### Step 2 - Pilih Data Peserta Didik

Pada halaman Beranda, silahkan klik **Data Peserta Didik**. Kemudian klik **Data Peserta Didik**.

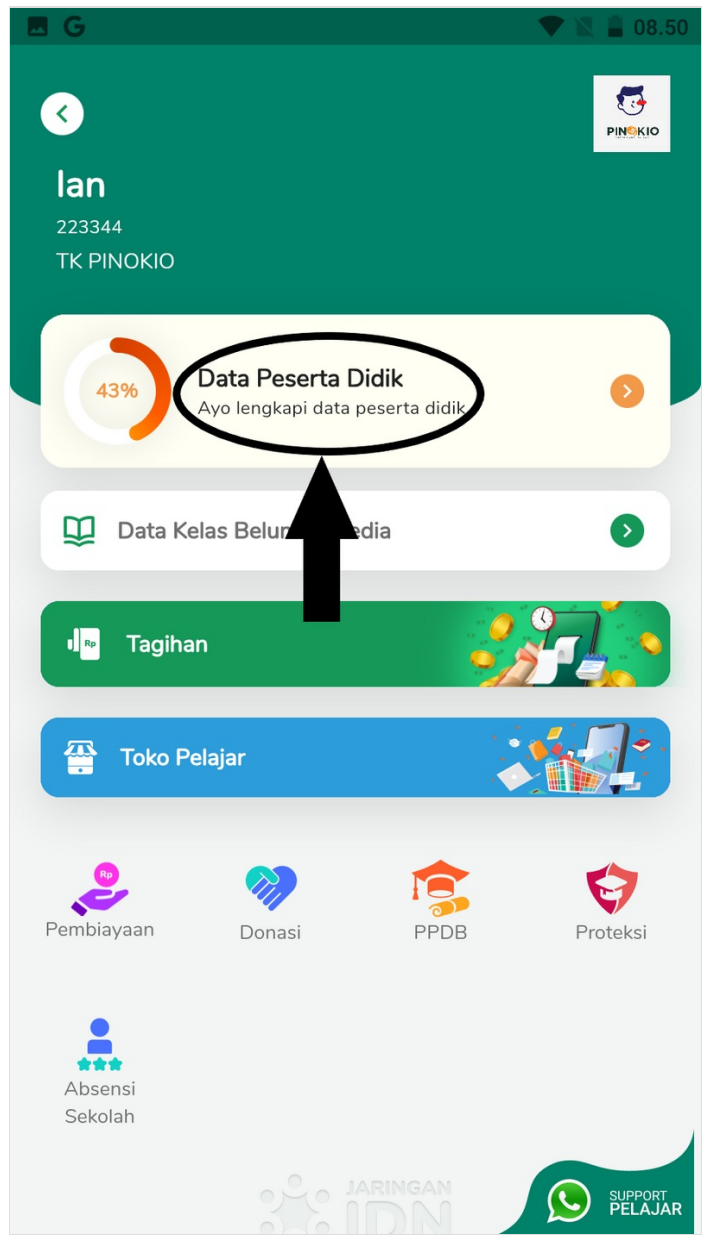

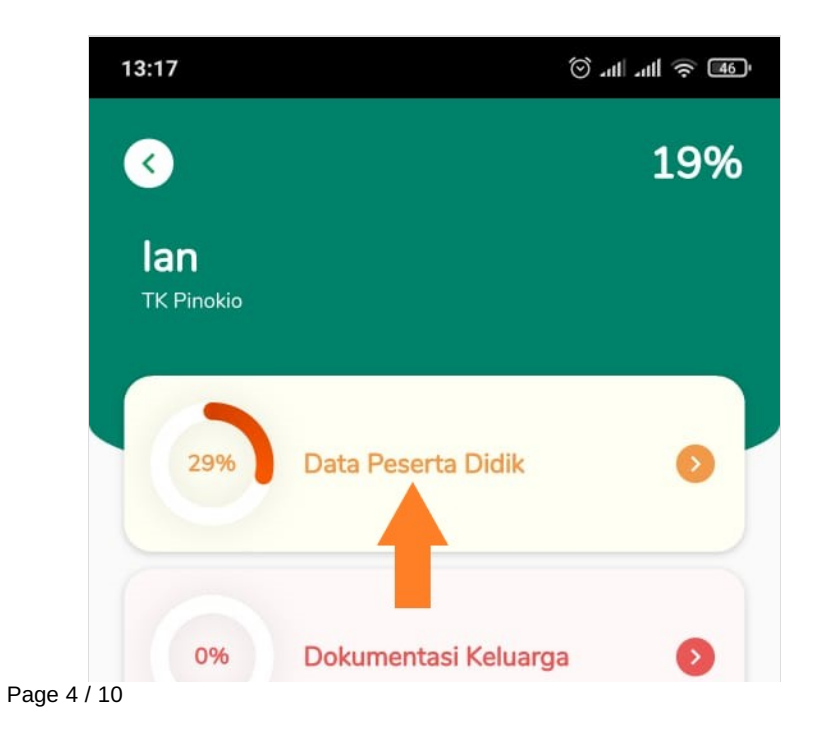

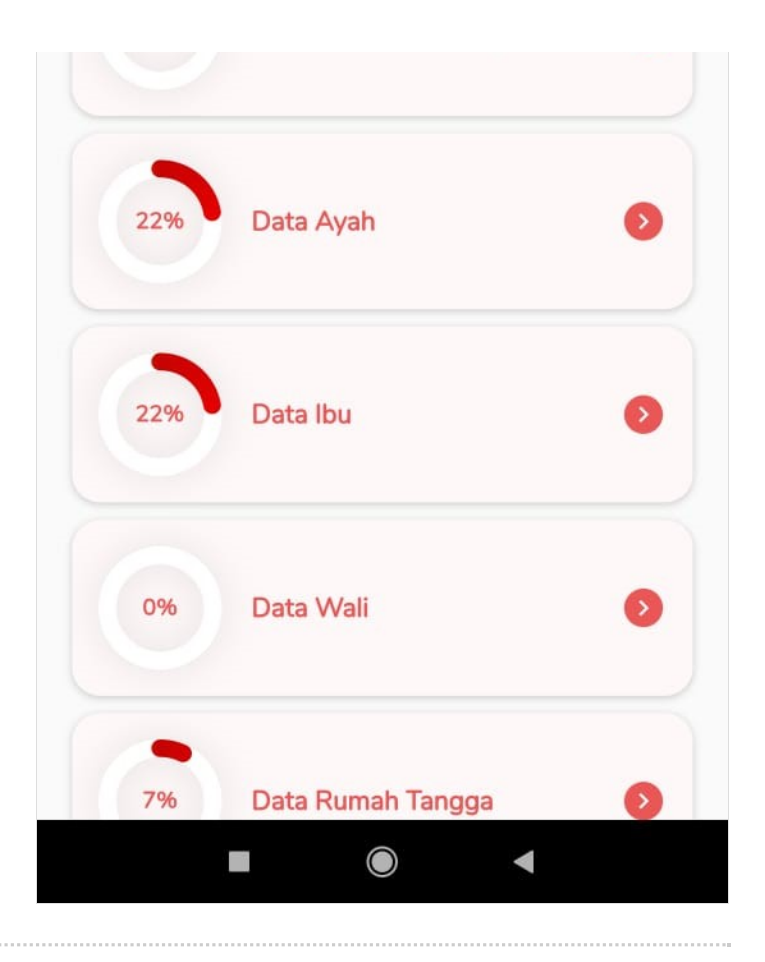

#### Step 3 - Pilih Kesehatan

Silahkan pilih Kesehatan pada halaman Data Peserta Didik.

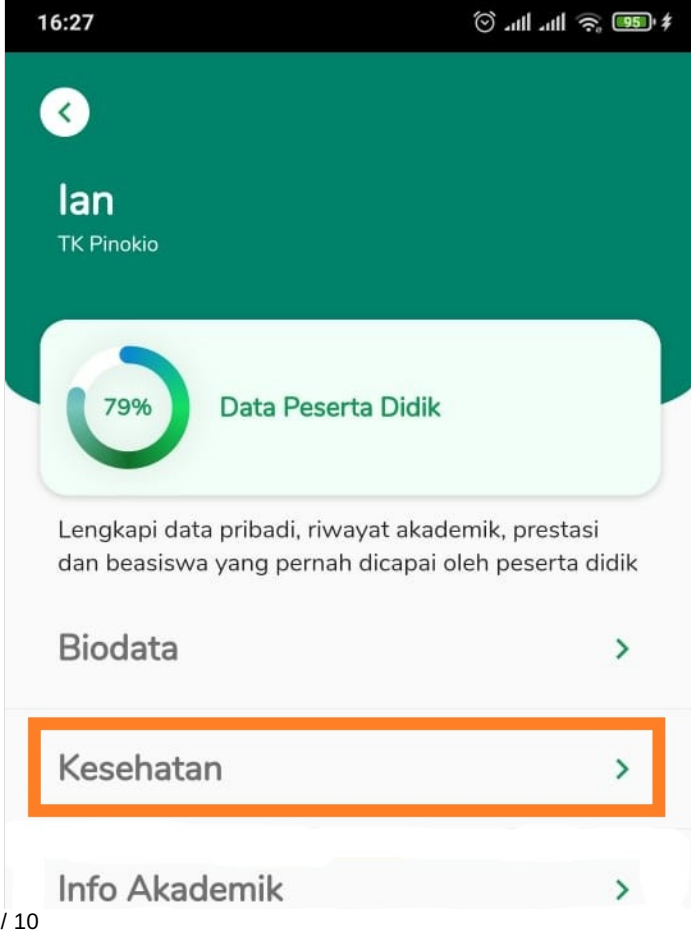

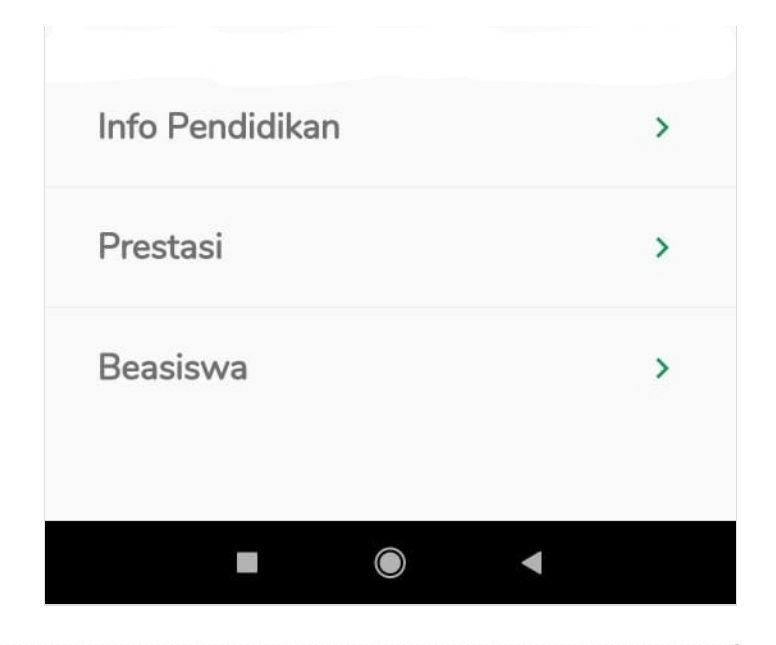

### Step 4 - Isikan Tinggi Badan, Berat Badan dan Lingkar Kepala

SIlahkan isi **Tinggi Badan, Berat Badan** dan **Lingkar Kepala**. Kemudian klik **Simpan**.

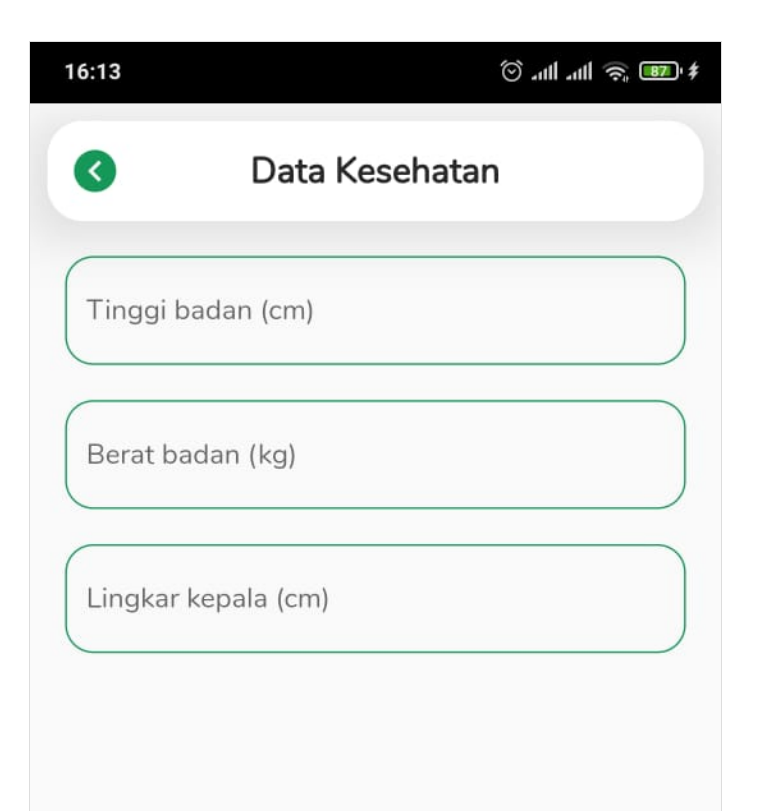

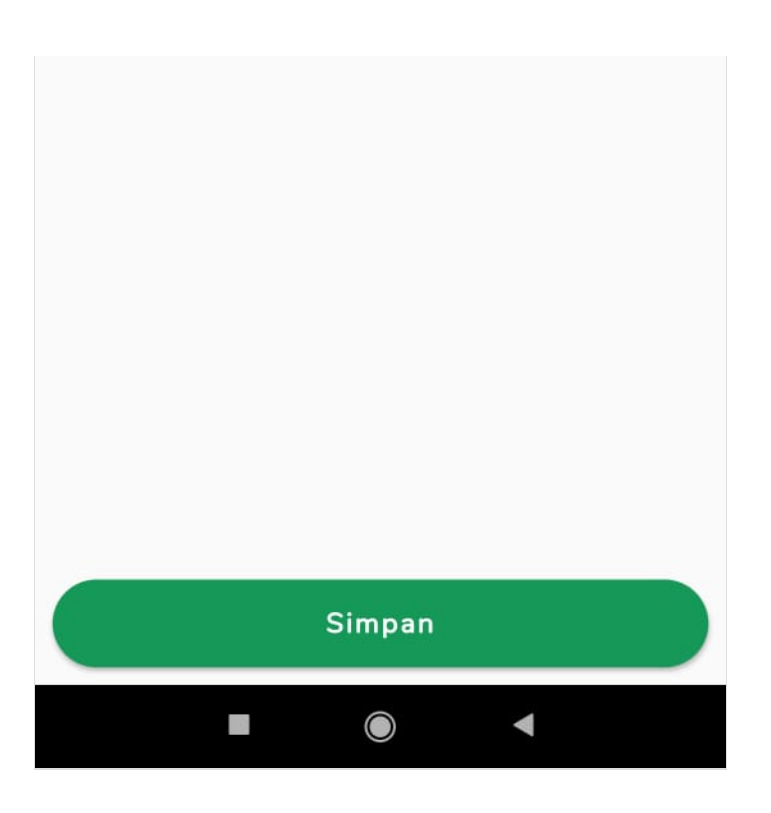

| 6:16        |            | ¢ '1111 🥱 💷 |
|-------------|------------|-------------|
| <           | Data Keseh | natan       |
| Tinggi bad  | an (cm)    |             |
| 120         |            | cm          |
| Berat bada  | n (kg)     |             |
| 40          |            | kg          |
| Lingkar ker | pala (cm)  |             |
| 55          |            | cm          |
|             |            |             |
|             |            |             |
|             |            |             |
|             |            |             |
|             |            |             |
|             |            |             |
|             |            |             |

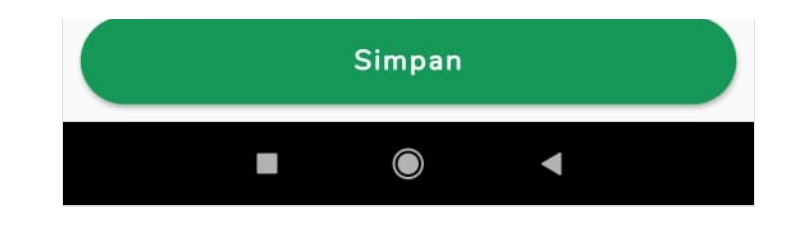

### Step 5 - Klik Ok dan Selesai

Klik **Ok**, Selamat Anda telah berhasil memperbaharui data kesehatan di aplikasi Pelajar.

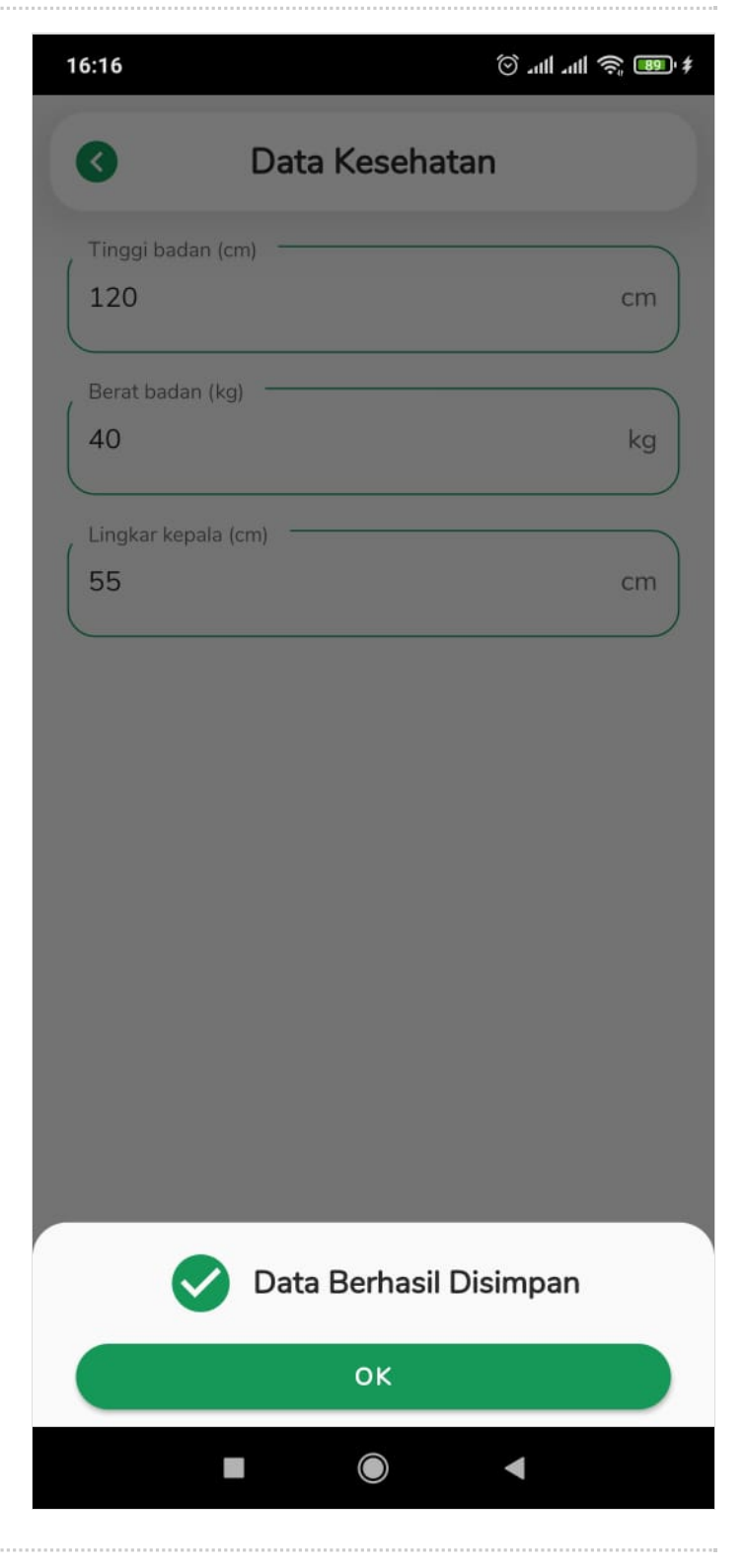